# How to edit or delete a division

Learn how to edit or delete a division with Voilà!

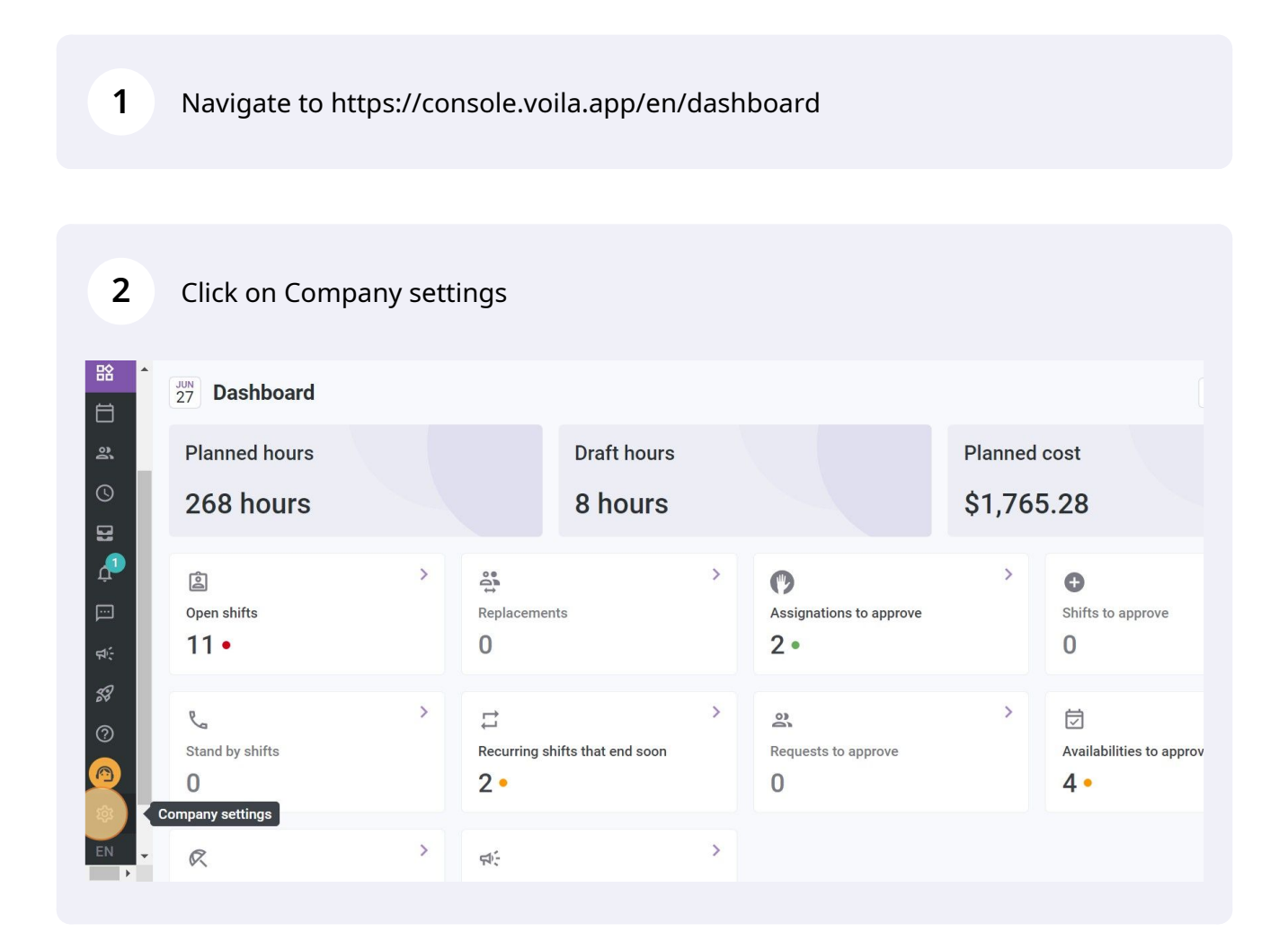

voila!

Select Organizational Structure

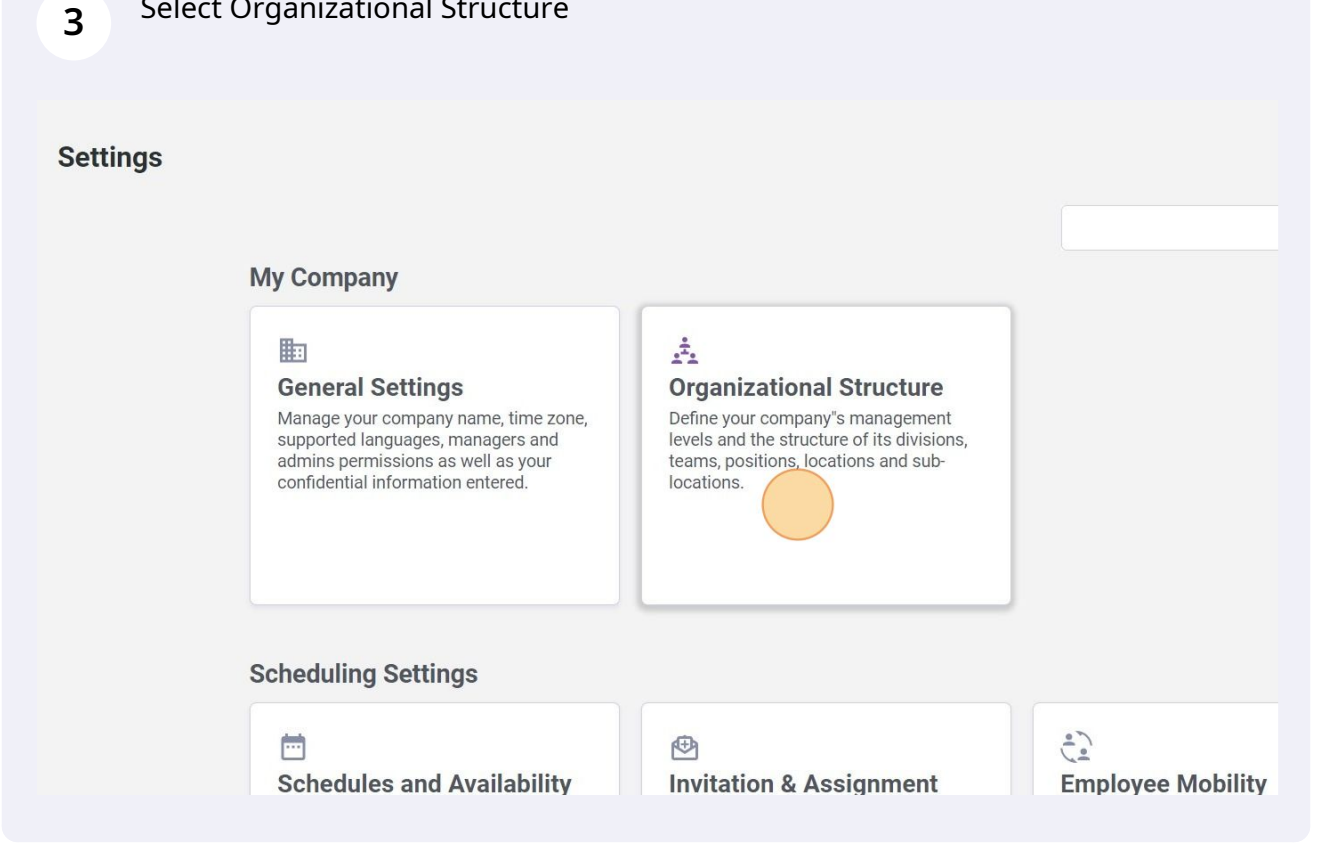

4 Click the three dots at the end of the division you want to edit

## **Organizational Structure**

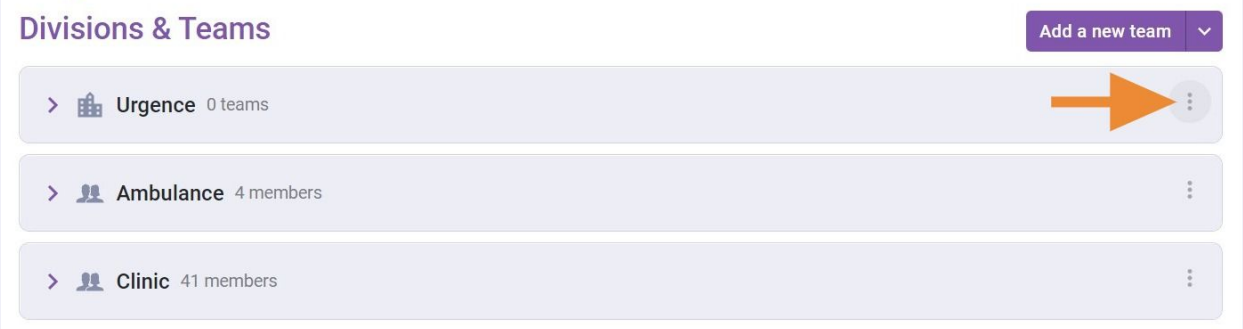

## **Organizational Structure**

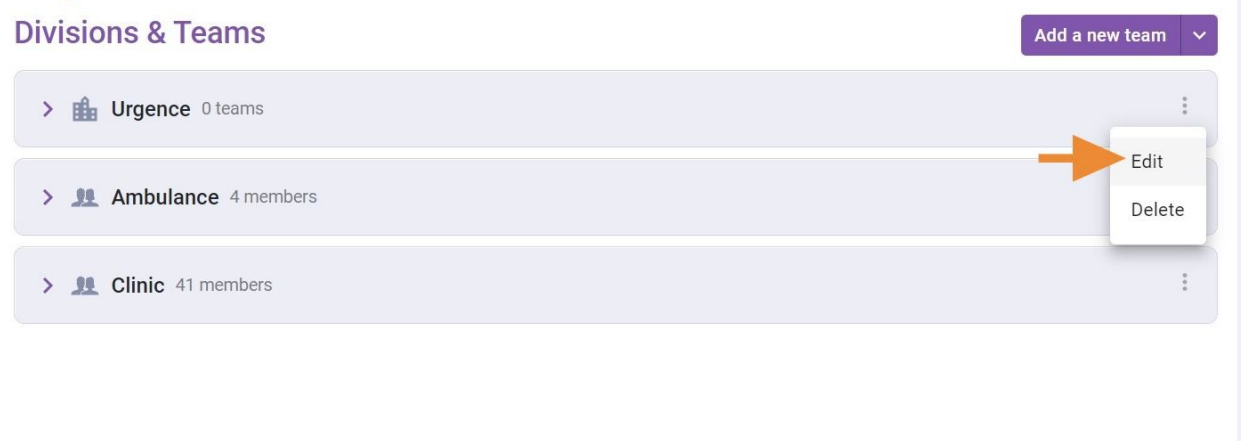

#### 6 Enter the new division name

| to settings<br>Settings<br>ational Structure | Organizational Structure<br>Divisions & Teams |             | Add a new team 🗸 🗸 |
|----------------------------------------------|-----------------------------------------------|-------------|--------------------|
| ns & Teams                                   |                                               | .,          | :                  |
| ns Management                                |                                               | ×           |                    |
| ons Management                               | 1 Information 2 Associations                  |             | 1                  |
| les and Availability                         |                                               |             |                    |
| on & Assignment                              | Name                                          |             |                    |
| ee Mobility                                  | Urgence                                       | EN          |                    |
| and Time Off                                 |                                               | _           |                    |
| d Attendance                                 |                                               | Cancel Next |                    |
| tions                                        |                                               |             |                    |

| 7 Click Net                            | xt                           |                  |
|----------------------------------------|------------------------------|------------------|
| to settings                            | Organizational Structure     |                  |
| Settings                               |                              |                  |
| ational Structure                      | Divisions & reams            | Add a new team 🗸 |
| ns & Teams                             | · · · ·                      |                  |
| ns Management                          | Edit division                | ×                |
| ons Management<br>les and Availability | 1 Information 2 Associations |                  |
| on & Assignment                        | Name<br>Emergency            | EN               |
| and Time Off                           | Cancel                       | Next             |
| nd Attendance                          |                              |                  |
| ions                                   |                              |                  |

#### 8 Click on the arrow

| to settings<br>Settings<br>ational Structure            | Organizational Structure<br>Divisions & Teams |           | Add a new team 🗸 🗸 |
|---------------------------------------------------------|-----------------------------------------------|-----------|--------------------|
| ns & Teams                                              | Edit division                                 | ~         | ÷                  |
| ns Management<br>ons Management<br>les and Availability | 1 Information 2 Associations                  |           | ÷                  |
| on & Assignment<br>ee Mobility                          | Select one or more teams                      | (v)       | i                  |
| and Time Off<br>Id Attendance                           |                                               | Back Save |                    |
| ions                                                    |                                               |           |                    |

Select one or more teams

9

| cture ^ | <b>O</b> I<br>Div | Organizational Structure<br>Divisions & Teams |   |  |
|---------|-------------------|-----------------------------------------------|---|--|
| ent     | Edit              | division                                      | × |  |
| ient    | 1                 | Information 2 Associations                    |   |  |
| ability |                   |                                               |   |  |
| ient    | n                 | Teams<br>Select one or more teams             | ~ |  |
|         |                   | Q                                             |   |  |
| 3       |                   | All teams                                     |   |  |
|         |                   |                                               |   |  |
|         |                   | Ambulance                                     |   |  |

### 10 Click Save

| to settings<br>Settings<br>ational Structure | Organizational Structure<br>Divisions & Teams |           | Add a new team 🗸 🗸 |
|----------------------------------------------|-----------------------------------------------|-----------|--------------------|
| ns & Teams                                   |                                               | ~         | :                  |
| ns Management                                |                                               | ^         |                    |
| ons Management                               | 1 Information 2 Associations                  |           | 1                  |
| les and Availability                         |                                               |           |                    |
| on & Assignment                              | Teams                                         |           | 1                  |
| ee Mobility                                  | Select one or more teams                      | ·         |                    |
| and Time Off                                 |                                               |           |                    |
| ıd Attendance                                |                                               | Back Save |                    |
| ions                                         |                                               |           |                    |

**11** Click the three dots at the end of the division you want to edit

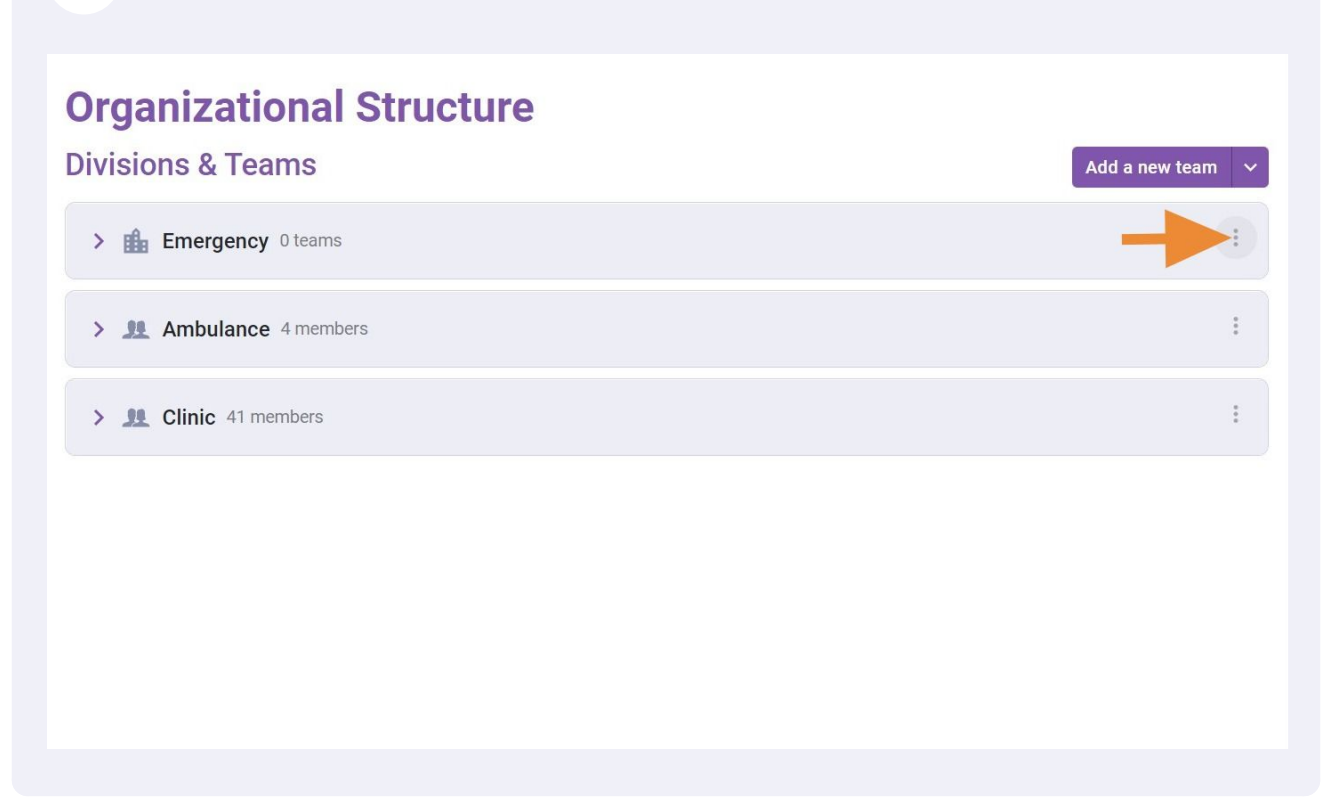

12 Click Delete

## **Organizational Structure**

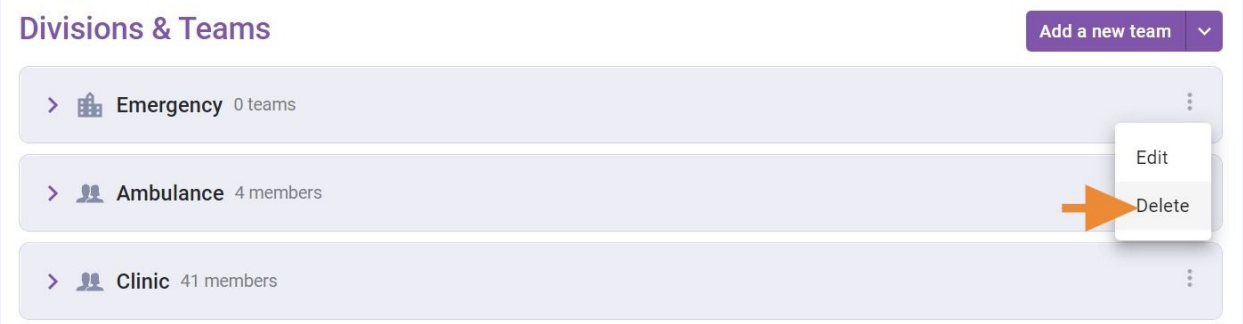

#### Click Confirm

| o settings<br>Settings<br>ational Structure | Organizational Structure Divisions & Teams               | Add a new team |
|---------------------------------------------|----------------------------------------------------------|----------------|
| ns & Teams<br>ns Management                 | > 🏥 Emergency Oteams                                     | :              |
| ons Management                              | > <u>M</u> Ambul Confirm action ×                        | :              |
| les and Availability<br>on & Assignment     | Are you sure that you wish to remove division Emergency? | :              |
| ee Mobility<br>and Time Off                 | Cancel                                                   |                |
| d Attendance                                |                                                          |                |
| ions                                        |                                                          |                |